Step to flash AM32 to Artery Tek MCU using ST-Link/V2

- 1. Solder wire as usual to SWD and SWC.

2. Download Keil Software at <u>www.keil.com</u>. Choose MDK-ARM

| C        | arn                   | <b>n</b> ke                                     | EIL                       |                 |            |      |                                                                                   |     |    |
|----------|-----------------------|-------------------------------------------------|---------------------------|-----------------|------------|------|-----------------------------------------------------------------------------------|-----|----|
| A        | Products              | Download                                        | Events                    | Support         | Videos     |      | Q Search Keil                                                                     | +   | Go |
| D<br>Sel | ownloa                | d Produ                                         | UCTS<br>w to downloa      | ad the latest v | ersion.    |      |                                                                                   |     |    |
| (        | MDK<br>Vers<br>De     | DK-Arm<br>ion 5.38a (Decembe<br>velopment envir | or 2022)<br>Conment for ( | Cortex and Arr  | n devices. |      | C51<br>Version 9.61 (December 2022)<br>Development tools for all 8051 devices.    |     |    |
|          | C251 C2<br>Vers<br>De | 251<br>ion 5.60 (May 2018)<br>velopment tools   | for all 8025              | devices.        |            | C166 | C166<br>Version 7.57 (May 2018)<br>Development tools for C166, XC166, & XC2000 MC | Us. |    |

## 3. Download Bootloader for Artery Tek from Alka Motor Github.

a. <u>https://github.com/AlkaMotors/AM32\_Arterytek</u>

| 양 main → 양 1 branch ा tag          | IS             | Go to file                   | Add file - <> Code       |
|------------------------------------|----------------|------------------------------|--------------------------|
| AlkaMotors update Keil project fil | es             | Local                        | Codespaces               |
| Listings                           | Initial Upload | > Clone                      |                          |
| Dbjects                            | Initial Upload | HTTPS SSH GitHu              | ıb CLI                   |
| Resources                          | Initial Upload | https://github.com/Alk       | kaMotors/AM32_Arterytek. |
| inc inc                            | Initial Upload | Use Git or checkout with SVN | using the web URL.       |
| 🖿 mcu                              | Initial Upload | [] Open with GitHub D        | esktop                   |
| src src                            | Initial Upload |                              | •                        |
| 🗋 .gitattributes                   | Initial commit | Download ZIP                 |                          |
| AM32_MultiProject.uvmpw            | Initial Upload |                              | last y                   |

c. Unzip the files.

## 4. Unpack the ArteryTek.AT32F421.

| 🔞 Am32                       | 7/2/2023 1:24 AM  | µVision5 Project   | 20 KB  |
|------------------------------|-------------------|--------------------|--------|
| ArteryTek.AT32F421_DFP.2.0.5 | 11/1/2023 6:40 AM | uVision Software P | 189 KB |
| EventRecorderStub.scvd       | 11/1/2023 6:40 AM | SCVD File          | 1 KB   |

## 5. Click AM32 Project file

| 🔣 Am32 🗲                      | 7/2/2023 1:24 AM  | µVision5 Project   | 20 KB  |
|-------------------------------|-------------------|--------------------|--------|
| VarteryTek.AT32F421_DFP.2.0.5 | 11/1/2023 6:40 AM | uVision Software P | 189 KB |
| EventRecorderStub.scvd        | 11/1/2023 6:40 AM | SCVD File          | 1 KB   |

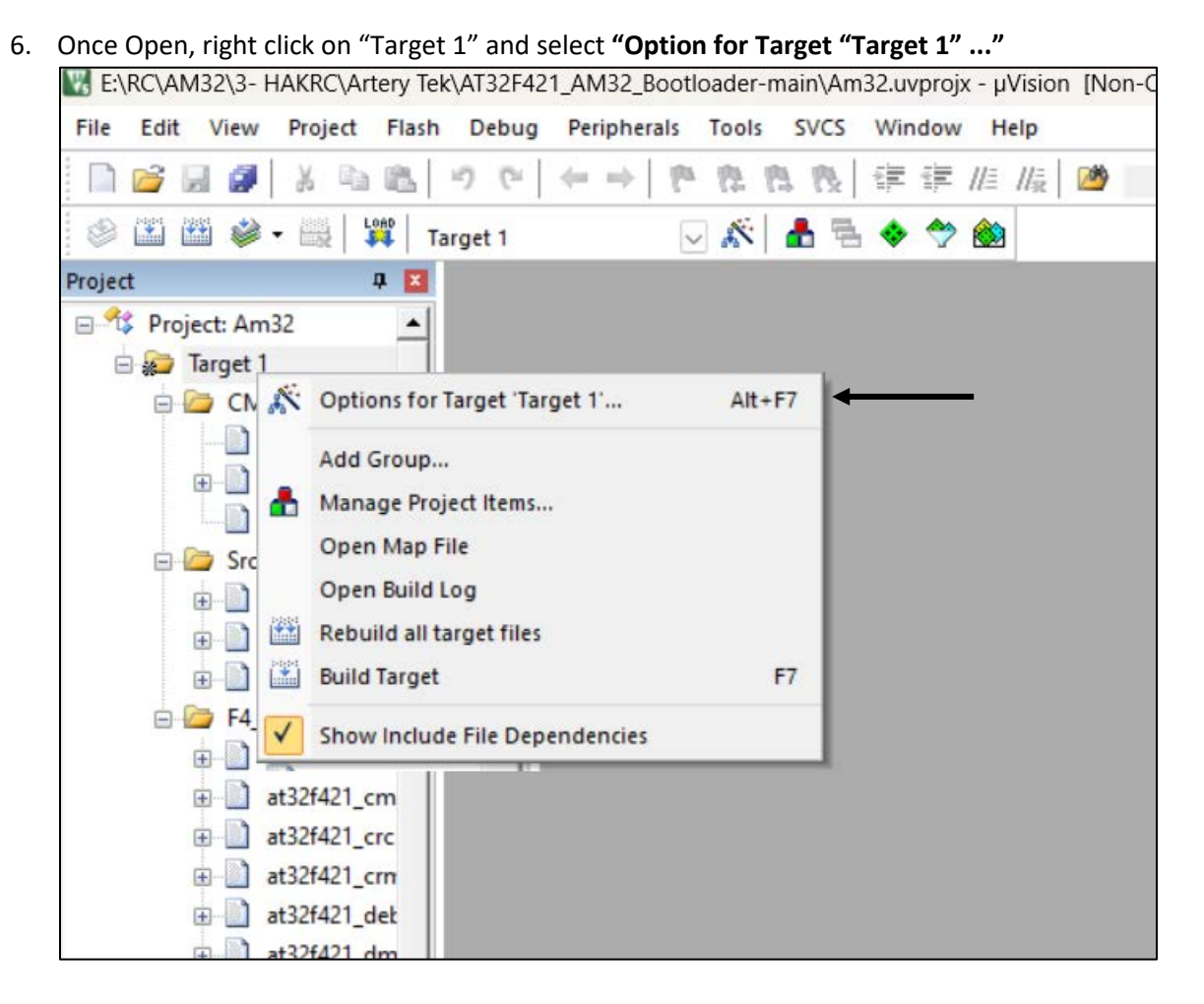

7. Select "Debug" tab and select " ST-Link Debugger" from drop-down menu. After that, click Settings.

|                                                                                                    | UIUNK Pro Cotov Dobugger                                                                                                    |
|----------------------------------------------------------------------------------------------------|----------------------------------------------------------------------------------------------------|
| Limit Speed to Real-Time Load Application at Startup Run to main() tialization File:                                              | ULINK/bios Debugger<br>ULINK/bios Debugger<br>J-Link / J-TRACE Cortex<br>Initializatio Models Cortex-M Debugger                                                                                                    |
| Restore Debug Session Settings<br>Breakpoints   Toolbox<br>Watch Windows & Performance Analyzer<br>Memory Display   System Viewer | Penicro Debugger         SLabs UDA Debugger         Image: State Contex Debugger         Image: State Contex |
| PU DLL: Parameter:                                                                                                    | Driver DLL: Parameter:                                                                                                    |
| ARMCM3.DLL -REMAP -MPU                                                                                                    | SARMCM3.DLL -MPU                                                                                                    |
| alog DLL: Parameter:                                                                                                    | Dialog DLL: Parameter:                                                                                                    |
| CM.DLL PCM4                                                                                                    | TCM.DLL pCM4                                                                                                    |
|                                                                                                    |                                                                                                    |

## 8. If you connect the wires correctly, you can see the information of the connected device here.

| Dobug Muptor                                             | SW Devic | e                   |             |       |
|----------------------------------------------------------|----------|---------------------|-------------|-------|
| Unit:                                                    | E        | Error               |             | Move  |
| Shareable ST-Link                                        | SWDIO    | No ST-LINK detected | ł           | Up    |
| Serial Number:                                           |          |                     |             | Down  |
|                                                          | C Autor  | natic Detection     | ID CODE:    |       |
| /ersion: HW: FW:                                         | C Manu   | al Configuration D  | evice Name: |       |
| Check version on start                                   | Add      | Delete Update       | IR len:     | AP: 0 |
| T IC                                                     |          |                     | 1 ,         |       |
| Target Com<br>Port: SW  Clock Req: 4 MHz Selected: 0 MHz |          |                     |             |       |

9. From here you may follow the instruction from YouTube by Alka Motors (<u>https://www.youtube.com/watch?v=7mrTUn59pDw</u>)

10. Pay attention on the bootloader. Double Click on the main.c file.

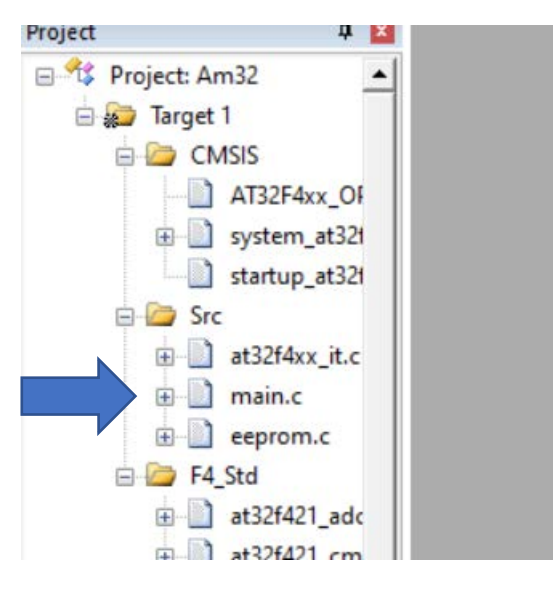

11. Go to Line 22 and Line 23. Make changes to this line according to your device.

21 22 #define USE\_PB4 23 //#define USE\_PA2 24 25 /\* Includes ------

If your device use PB4 bootloader

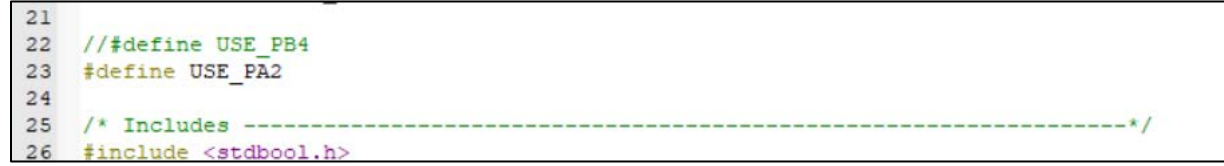

If your device use PA2 bootloader.

- 12. Then click "F7" on your keyboard.
- 13. Finally click "F8" on your keyboard.
- 14. Bootloader already uploaded to your device. Proceed to flash the firmware using ESC Config as per YouTube.